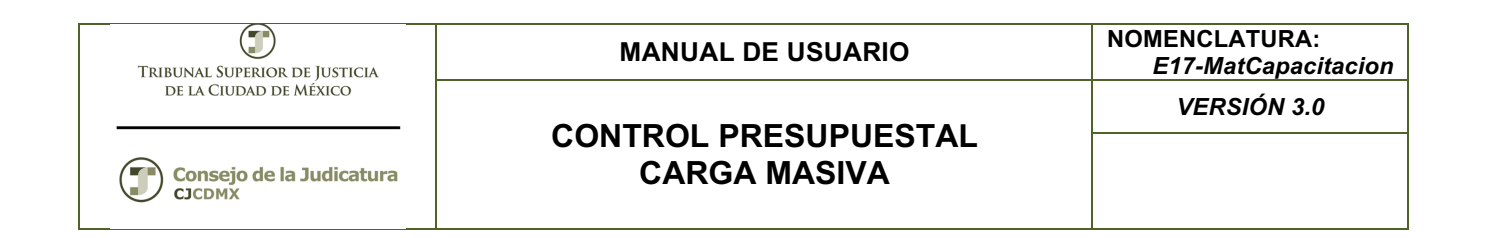

# "SIGER" Sistema Integral de Gestión de Recursos

Materiales de Capacitación Manuales de Usuario

**VERSIÓN:** 3.0

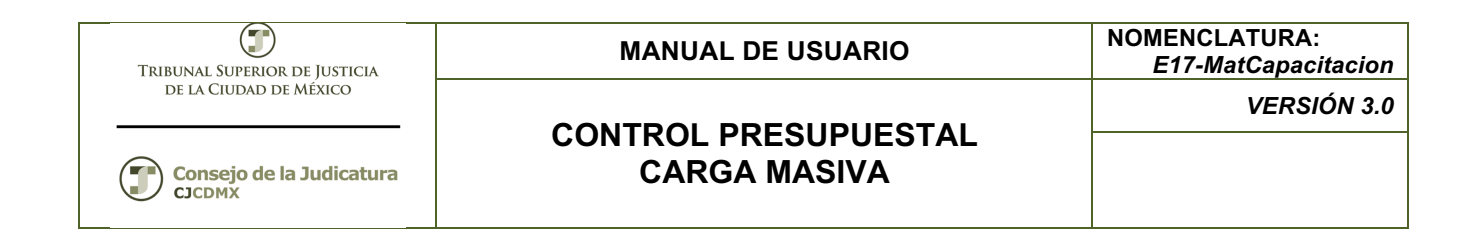

# Tabla de Contenido

| 1     | Descripción:                                                      | 3     |
|-------|-------------------------------------------------------------------|-------|
| 2     | Objetivo:                                                         | 3     |
| 3     | Contenido:                                                        | 3     |
| 3.1   | Verificación de Disponibilidad                                    | 3     |
| 3.1.1 | Paso 1: Ingresar a la transacción ZFMTR_CARGAPRES_INI - Carga pro | esup. |
| Autor | izado para inicio                                                 | 3     |
| 3.1.2 | Paso 2: Ingresar datos                                            | 3     |

| TRIBUNAL SUPERIOR DE JUSTICIA | MANUAL DE USUARIO                    | NOMENCLATURA:<br>E17-MatCapacitacion |
|-------------------------------|--------------------------------------|--------------------------------------|
| de la Ciudad de México        | CONTROL DECEMPLICATAL                | VERSIÓN 3.0                          |
| Consejo de la Judicatura      | CONTROL PRESUPUESTAL<br>CARGA MASIVA |                                      |

# 1 Descripción:

El presente manual le ayudará a ejecutar la transacción para la carga del presupuesto autorizado.

# 2 Objetivo:

Al concluir el presente manual usted podrá realizar la carga masiva del presupuesto autorizado.

#### 3 Contenido:

#### 3.1 Verificación de Disponibilidad

# 3.1.1 Paso 1: Ingresar a la transacción ZFMTR\_CARGAPRES\_INI - Carga presup. Autorizado para inicio

Esta transacción NO se encuentra en el árbol del usuario ya que fue diseñada especificamente para el organismo.

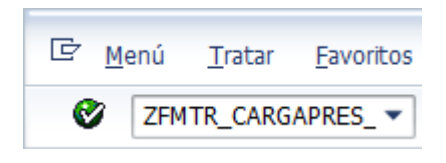

# 3.1.2 Paso 2: Ingresar datos

Se despliega la siguiente pantalla:

| Carga inicial de presupuesto |   |  |  |  |  |
|------------------------------|---|--|--|--|--|
| •                            |   |  |  |  |  |
| Criterios de Selección       |   |  |  |  |  |
| Entidad CP                   |   |  |  |  |  |
| Ejercicio                    |   |  |  |  |  |
| Versión                      |   |  |  |  |  |
| Cl.doc.entrada               |   |  |  |  |  |
|                              |   |  |  |  |  |
| Nombre de archivo            |   |  |  |  |  |
| Archivo de entrada           | R |  |  |  |  |

Donde:

| TRIBUNAL SUPERIOR DE JUSTICIA | MANUAL DE USUARIO                    | NOMENCLATURA:<br>E17-MatCapacitacion |  |
|-------------------------------|--------------------------------------|--------------------------------------|--|
| de la Ciudad de México        |                                      | VERSIÓN 3.0                          |  |
| Consejo de la Judicatura      | CONTROL PRESUPUESTAL<br>CARGA MASIVA |                                      |  |

**Entidad CP:** Se refiere a la Entidad de Control Presupuestal en nuestro caso es 1900 para el TSJCDMX y 2000 para el Consejo de la Judicatura

Ejercicio: Es el ejercicio al que corresponde el presupuesto a cargar.

Versión: Siempre utilizaremos la versión 0

**CI. Doc. Entrada:** Se utilizará el valor "ENTR" ya que se refiere a nuestro presupuesto original.

En la sección Nombre del archivo. Seleccionaremos el archivo que deseamos cargar que debe de cumplir con el siguiente orden:

Centro Gestor: Dependencia Posición Presupuestaria: Partida Fondo: Fuente de Financiamiento Periodo: Mes calendario Monto: Monto asignado a la llave programática Área Funcional: Programa

El archivo debe de estar en formato TXT separado por tabuladores y los números sin comas. (Se recomienda hacer el layout en Excel y después copiar a un archivo NOTEPAD)

Se anexa un ejemplo:

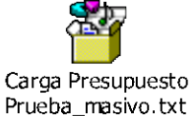

Por ejemplo:

| Carga inicial de presupuesto |                                        |  |  |  |  |
|------------------------------|----------------------------------------|--|--|--|--|
| •                            |                                        |  |  |  |  |
| Criterios de Selección       |                                        |  |  |  |  |
| Entidad CP                   | 1000                                   |  |  |  |  |
| Ejercicio                    | 2013                                   |  |  |  |  |
| Versión                      | 0                                      |  |  |  |  |
| Cl.doc.entrada               | ORIG                                   |  |  |  |  |
|                              |                                        |  |  |  |  |
| Nombre de archivo            |                                        |  |  |  |  |
| Archivo de entrada           | E:\Carga Presupuesto Prueba_masivo.txt |  |  |  |  |

| TRIBUNAL SUPERIOR DE JUSTICIA | MANUAL DE USUARIO | NOMENCLATURA:<br>E17-MatCapacitacion |
|-------------------------------|-------------------|--------------------------------------|
| de la Ciudad de México        |                   | VERSIÓN 3.0                          |
| Consejo de la Judicatura      | CARGA MASIVA      |                                      |

Una vez ingresados los valores se oprime el botón: <sup>(L)</sup> Al concluir nos mostrara el número de documento que se generó:

| Carga inicial de presupuesto |  |  |  |  |  |
|------------------------------|--|--|--|--|--|
|                              |  |  |  |  |  |
| Carga inicial de presupuesto |  |  |  |  |  |
| Documento generado 100000006 |  |  |  |  |  |

Mismo que puedo consultar desde la transacción FMBB; en la opción del menú Tratar-> Buscar o tecleando las teclas: <Ctrl> + F

| 👦 🕡 Workbench presupuestación: Visualizar documento                                                        |                                                                                                    |                                      |                                                     |                                             |                                                          |                            |                                              |     |                                                       |       |
|----------------------------------------------------------------------------------------------------|----------------------------------------------------------------------------------------------------|--------------------------------------|-----------------------------------------------------|---------------------------------------------|----------------------------------------------------------|----------------------------|----------------------------------------------|-----|-------------------------------------------------------|-------|
| Resumen documento on/off 💅 🖧 Retener Contabilización previa 📙 Grabar 🖉 Texto explicativo 🕸 Log de mensajes |                                                                                                    |                                      |                                                     |                                             |                                                          |                            |                                              |     |                                                       |       |
| Documentos en entidad C<br>Contabilizado<br>Contab.prelim.<br>Rechazado                                    | N°                                                                                                    | docum.<br>Datos ca                   | 100000006<br>ab. Datos a                            | Status C                                    | ontabilizado                                             |                            | Ejercicio doc. 20                            | 013 |                                                       |       |
| • 🗋 Retenido                                                                                               | enido Proceso ENTR Entrada Proceso ENTR Entrada Clase doc. ORIG ORIG (PTO ORI. Versión Clase documento 12.11.2013 Fe.contabiliz. 01.01.2013 Ejercicio 2013 Período 1 |                                      |                                                     |                                             |                                                          |                            |                                              |     |                                                       |       |
|                                                                                                    |                                                                                                    | Pres Partidas Posici. 0000 0000 0000 | Per.presup.<br>12-DIC<br>12-DIC<br>12-DIC<br>12-DIC | Centro gestor<br>A00100<br>A00100<br>A00100 | Area funcional<br>0501030201<br>0501030201<br>0501030201 | Fondo<br>101<br>101<br>101 | Posición presupuesta<br>1111<br>1131<br>1412 | ria | Importe (MXN)<br>110,195.77<br>296,764.44<br>7,014.26 | Texto |

| Tribunal Superior de Justicia      | MANUAL DE USUARIO | NOMENCLATURA:<br>E17-MatCapacitacion |
|------------------------------------|-------------------|--------------------------------------|
| DE LA CIUDAD DE MÉXICO             |                   | VERSIÓN 3.0                          |
| Consejo de la Judicatura<br>CJCDMX | CARGA MASIVA      |                                      |

# Glosario

**Sociedad**. Es la clave con la que está identificado nuestro organismo en el sistema en este caso es 1900 para el TSJCDMX y 2000 para el Consejo de la Judicatura, por lo que siempre ingresaremos dicho valor.

**Entidad CP.** Se refiere a la Entidad de Control Presupuestal en nuestro caso es 1900 para el TSJCDMX y 2000 para el Consejo de la Judicatura